## 中国生物医学文献数据库 (CBM) 检索方法与技巧

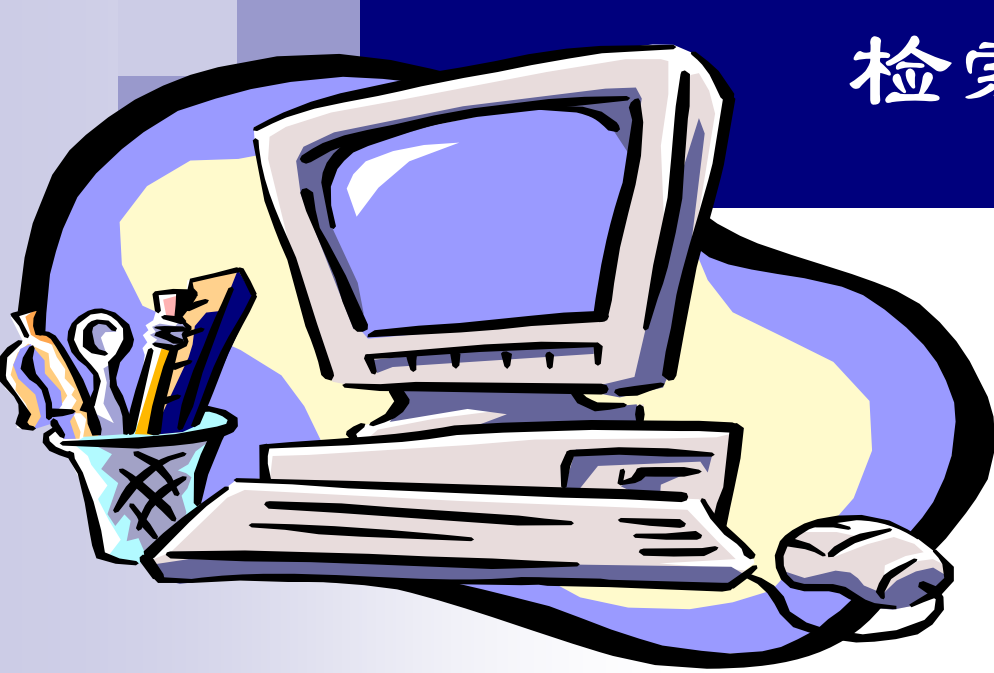

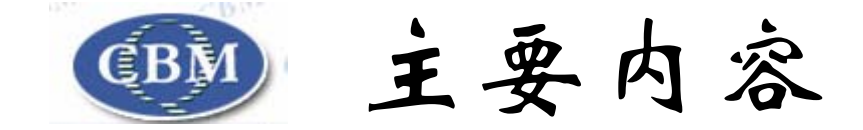

- CBM简介
- 检索方法与技巧
- 基本检索
- 主题检索
- 分类检索
- 期刊检索
- 作者检索
- 索引检索
- 限定检索
- 定题检索
- 检索结果的处理
- 检索实习

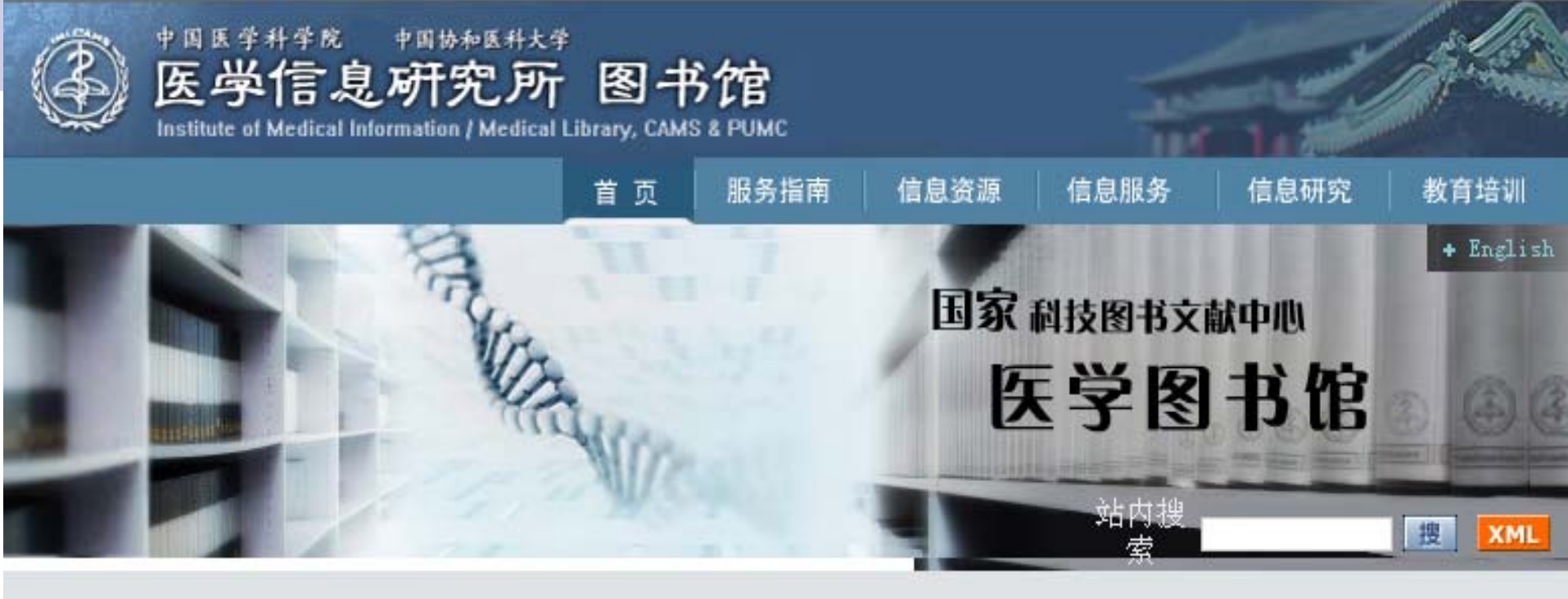

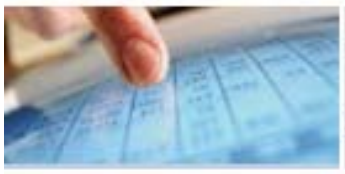

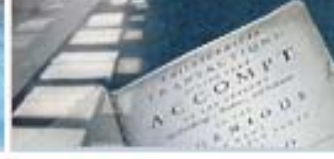

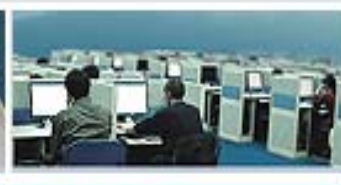

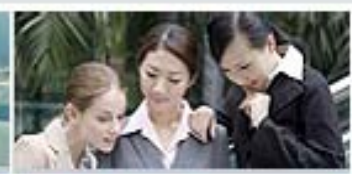

#### 卫生政策与管理研究中心

| > 卫生改革发展战略研究     |  |
|------------------|--|
| > 重大疾病防治战略研究     |  |
| > 医学科技发展战略研究     |  |
| > 农村卫生、社区卫生与妇幼保健 |  |
| > 循证医学与医院管理      |  |
| > 卫生技术评估         |  |
| > 政策法规与相关文献      |  |
| > 工作动态           |  |
|                  |  |

| 服务指南    | 馆藏文献        | Ⅰ 数字资源      | 信息服务   |
|---------|-------------|-------------|--------|
| ○ 读者向导  | ○馆藏目录       | ◎ 全文期刊      | ○ 全文传递 |
| ○ 借阅查询  | ○全国生物医学期刊联目 | ○ 网络数据库     | o 查新查引 |
| • 关于我们  | oNSTL联合目录   | ○ 光盘数据库     | o 参考咨询 |
| o 所馆长信箱 | ◦CSDL期刊联合目录 | ○ 电子图书      | ○ 出版物  |
|         | ○新书通报       | o 特色资源      | I 信息研究 |
|         |             | ⊙ NSTL网络版期刊 | ○ 知识管理 |

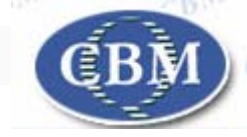

## 一、CBM简介

- 中国生物医学文献数据库收录 1978 年以来 1600 多种中国生物医学期刊,以及汇编、会议论文的 文献题录,年增长量约 40 万条。学科覆盖范围 涉及基础医学、临床医学、预防医学、药学、中 医学及中药学等生物医学的各个领域。
- 中国生物医学文献数据库注重数据的规范化处理 和知识管理:

美国国立医学图书馆最新版《医学主题词表》; 中国中医研究院中医药信息研究所《中国中医药学主题词表》; 《中国图书馆分类法 · 医学专业分类表》。

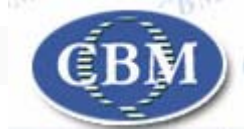

一、CBM简介

中国生物医学文献数据具有如下特点:

- 词表辅助检索功能:检索系统具有多种词表辅助检索功能,建有主题词表、中英文主题词轮排表、分类表、期刊表、索引词表、作者表等多种词表,且有丰富的注释信息。
   检索入口多:除 30 多个检索入口外,更提供特色的主题词检索、分类检索、第一著者检索、文献类型、资助项目和参考文献等检索方式。
- 检索功能完备:定题检索、限定检索、截词检索、通配符检索,各种逻辑组配检索功能会大大提高检索效率。
- 全文获取:目前 CBM 已经实现了与维普全文数据库的链接功能,对于 1989 年以来的全文,可以直接链接维普全文数据库。

中国生物医学文献数据库的记录包括以下**30**多个可检索数据项(字段),下面列出的是各字段的英文、中文检索标识符,以及注释:

| 标识符 | 字段名利 | 下 注释           | 属性      |
|-----|------|----------------|---------|
| AA  | 著者文摘 |                |         |
| AB  | 文摘   |                | $\star$ |
| AD  | 地址   | (第一著者地址)       |         |
| AD1 | 国省市名 | (第一著者省市名)      |         |
| AF  | 原文出处 | (译文原文出处)       |         |
| AU  | 著者   |                | $\star$ |
| CA  | 索取号  | (医情所会议、汇编内部编码) |         |
| CN  | 国内代码 | (国内期刊代码)       |         |
| CL  | 分类号  |                |         |
| СТ  | 特征词  |                | *       |
| FS  | 资助类别 |                |         |
| ID  | 资助编号 |                |         |
| IS  | ISSN | (国际标准期刊代码)     |         |

| 标识符   | 字段名称 | 注释                    | 属性      |
|-------|------|-----------------------|---------|
| JC    | 内部代码 | (医情所期刊内部代码)           |         |
| LA    | 语种   | (缺省值为中文)              |         |
| MA    | 会议地点 |                       |         |
| MH    | 主题词  |                       | $\star$ |
| (MMH) | MMH  | (主要概念主题词)             |         |
| NI    | 团体著者 |                       |         |
| PA    | 分册   |                       |         |
| PG    | 页码   |                       |         |
| IP    | 期    |                       |         |
| PP    | 出版地  | (期刊出版地)               |         |
| PY    | 出版年  |                       |         |
| PT    | 文献类型 |                       |         |
| CRF   | 参考文献 |                       |         |
| (SO)  | 出处   | (复合字段:TA,PY,VI,IP,PG) |         |
| SU    | 增刊   |                       |         |
| ТА    | 期刊名称 |                       | $\star$ |
| TI    | 中文题目 |                       | $\star$ |
| ТТ    | 英文题目 |                       |         |
| TW    | 关键词  |                       | $\star$ |
| VI    | 卷    |                       |         |
| UI    | 流水号  |                       |         |

Ŋ9

# CBM**有两个版本**: **光盘版:** CBMdisc Web**版:** CBMweb

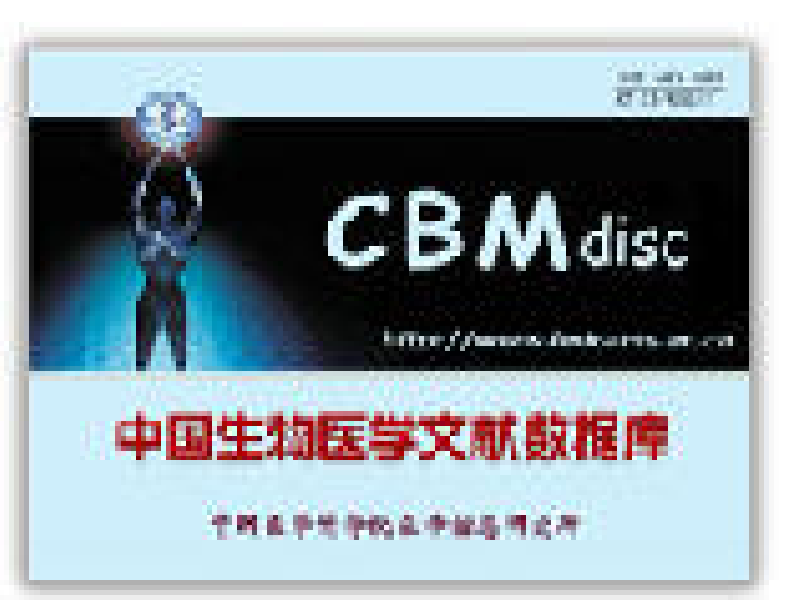

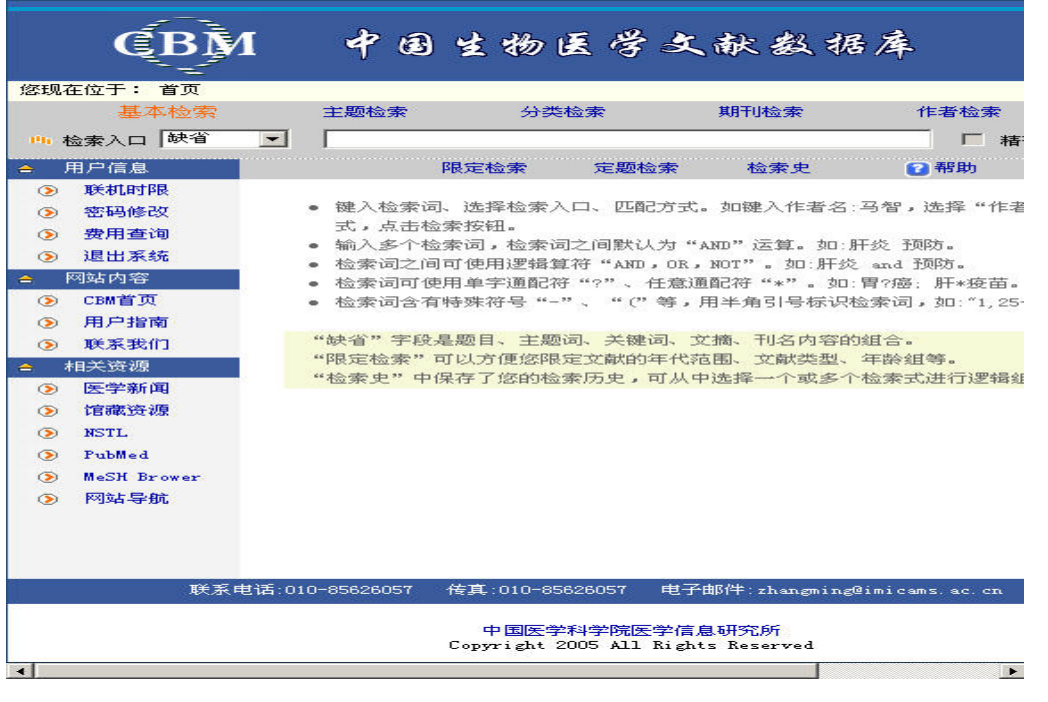

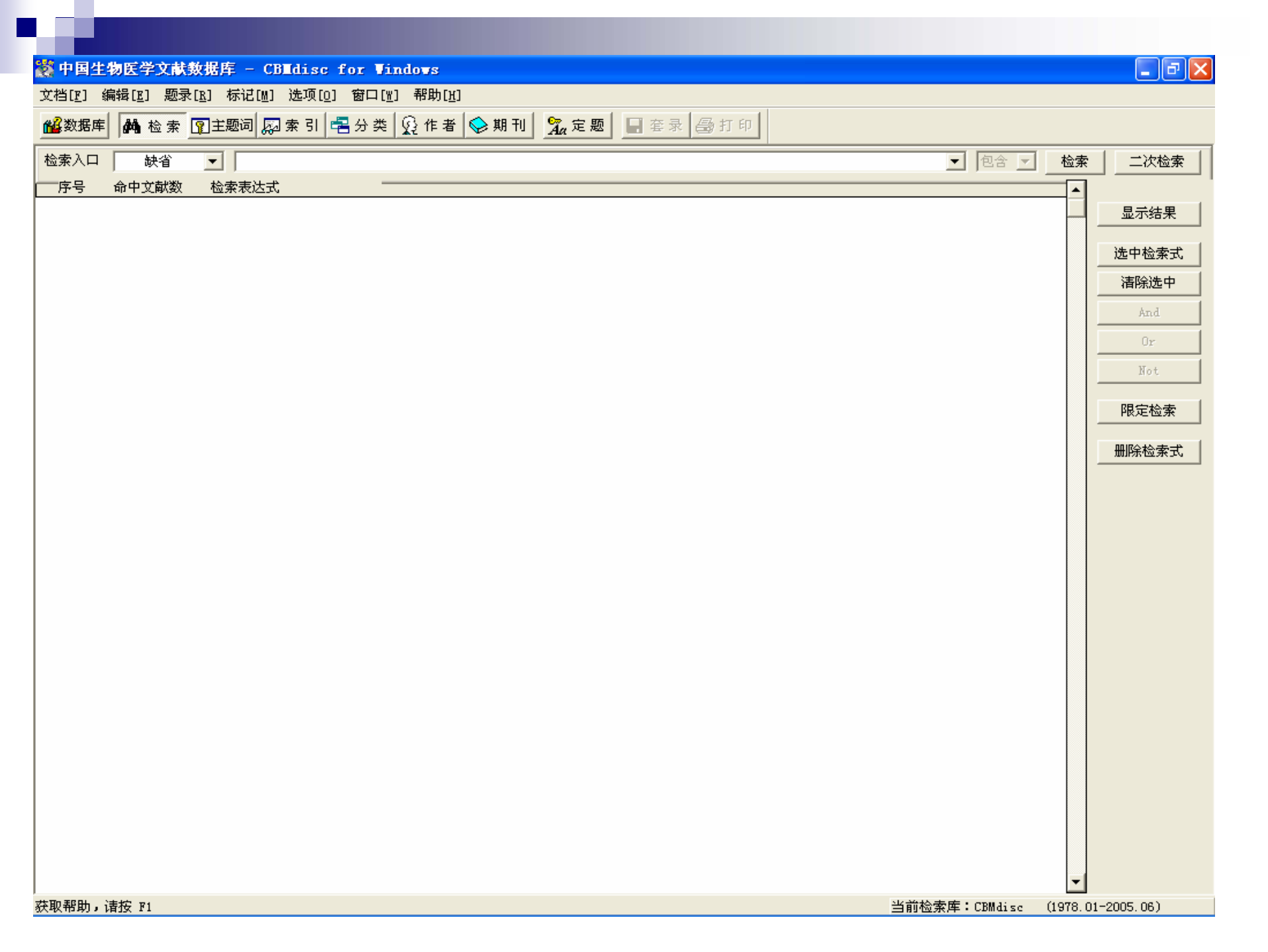

#### 🎇 中国生物医学文献数据库 - CBIdisc for Windows

文档[ṟ] 编辑[☳] 题录[ṟ] 标记[M] 选项[Ū] 窗口[凿] 帮助[ਮ]

鐵数据库 ▲ 检索 『京主题词 □ 索引 書分类 ② 作者 ◇ 期刊 3/2 定题 □ 套录 ● 打印

| 第130         会中文献数         出現数         「           9 小個審査案A         6         14         6         14           178.03 2' 3)-2-02-7里走2-3世王3-3世王3-3世王3-3-2世王3-3-2 世王3-3-2 世王3-3-2 世王3-2-2 1318-0 世王3-2-2-2-2-2-2-2-2-2-2-2-2-2-2-2-2-2-2-2                                                                                                    | 索引词:                                                                                          |               |                |                  | - | 浏览      |     |
|----------------------------------------------------------------------------------------------------|-----------------------------------------------------------------------------------------------|---------------|----------------|------------------|---|---------|-----|
| 9)-か留筆値離菜A<br>1)-か留筆値離菜A<br>N)-2,3 4,5-四菜-0-年選-5-東選-1)+3-茶井気[2,100]-7-醇<br>4<br>1<br>1<br>1<br>1<br>1<br>1<br>1<br>1<br>1<br>1<br>1<br>1<br>1                                                                                                    | 索引词                                                                                           | 命中文献数         | 出现数            |                  | - |         | _ ' |
| 1'A.25.2'S)-2-(2-18-3-20143-3-20143)//2.25,000       2       3       1       1         P-23.3.6-128-2-20143-3-3年持刻[2100]-1-18       1       1       1       1       1       1       1       1       1       1       1       1       1       1       1       1       1       1       1       1       1       1       1       1       1       1       1       1       1       1       1       1       1       1       1       1       1       1       1       1       1       1       1       1       1       1       1       1       1       1       1       1       1       1       1       1       1       1       1       1       1       1       1       1       1       1       1       1       1       1       1       1       1       1       1       1       1       1       1       1       1       1       1       1       1       1       1       1       1       1       1       1       1       1       1       1       1       1       1       1       1       1       1       1       1       1       1                                                                                                    | (+)-布雷菲德菌素A____________________________________                                               | 6             | 14             |                  |   | 检索      | 1   |
| AD 2.5 兆 5 1 5 1 2 2 5 3 2 4 2 5 7 2 2 5 3 2 5 2 5 2 5 2 5 2 5 2 5 2 5 2 5                                                                                                    | (1' R, 2S, 2' S)-2-(2-甲基-2-溴甲基-3-亚甲基)环戊基丙酸<br>(2) a a 4 5 四句 a 每 5 四日 5 茶店 4 7 a 茶花気 mmal 7 酸 | 2             | 3              |                  |   |         | _   |
| 二次時で加かる     二次時の一次     二次時の一次時の一次     二次時の一次時の一次     二次時の一次時の一次時の一次時の一次時の一次時の一次時の一次時の一次時の一次時の一                                                                        | (K)=2,3,4,5=四氢=8=氯=3=甲基=5=本基=1用=3=本开烈 ZNUU =(=時<br>+=布雷菲德菌素』                                  | 4             | 4              |                  |   | 加入列表    |     |
| 按算疗法         6367         7151         世界的           病毒生         5018         5380         5380           病毒生         6822         8108         ()           病毒生         6822         8108         ()         ()           病毒生         148511         202176         ()         ()         ()           消費子         148511         202176         ()         ()         ()           消費者         148511         202176         ()         ()         ()         ()           加算检查         2429         60643         ()         ()         ()         ()         ()         ()           超数结构         2429         60643         ()         ()         ()         ()         ()         ()         ()         ()         ()         ()         ()         ()         ()         ()         ()         ()         ()         ()         ()         ()         ()         ()         ()         ()         ()         ()         ()         ()         ()         ()         ()         ()         ()         ()         ()         ()         ()         ()         ()         ()         ()         ()         () </td <td>+GZ防护</td> <td>21</td> <td>28</td> <td></td> <td></td> <td>Settler</td> <td></td>                                                                                                    | +GZ防护                                                                                         | 21            | 28             |                  |   | Settler |     |
| 标準<br>精理学<br>病理学<br>病理学<br>有理学<br>有理学<br>有理学<br>有理学<br>有理学<br>有理学<br>有理学<br>有                                                                                                    | /按摩疗法                                                                                         | 6367          | 7151           |                  |   | 浏览列表    |     |
| 精毒学 662 6106 111 1131 112 22554 115 115 115 115 115 115 115 115 115                                                                                                    | /标准。                                                                                          | 5018          | 5380           |                  |   |         |     |
| 構理主理子<br>病理学 14511 202176<br>病理学 14511 202176<br>病用学 14511 2027705<br>超声检查 2429 60643<br>超微结构 227505<br>低描 3933 4137<br>代谢 84222 131960<br>毒性 5020 17574<br>炭展趋势 2077 2239<br>方法 97482 105969<br>武利賀法未 17823 21704<br>放射預法未 56603 78058<br>放射預法未 56603 78058<br>放射預法未 56603 78058<br>放射預法未 56603 78058<br>放射預法 56603 78058<br>分类 5905 6264<br>分菜 5905 6264<br>分報 4775 6048<br>分析 17505 237915<br>日報 4775 6048<br>分析 17505 237915<br>日報 4775 6048<br>分析 17505 237915<br>日報 4775 6048<br>分析 17505 123715<br>日報 4775 6048<br>分析 17505 123715<br>日報 4559<br>分析 17505 123715<br>日報 4559<br>分析 17505 103311<br>日報 4559<br>分析 17505 103311<br>分析 170055 237915<br>日報 4559<br>分析 17505 237915<br>日報 4559<br>分析 17505 103311<br>日報 4559<br>分析 17505 10488<br>化学 4531 103331<br>化学 4531 104898<br>化学 4531 104898<br>10511                                                                                                    |                                                                                               | 6822          | 8108           |                  |   |         |     |
| 개보구         140311         122150           并发症         110311         12254           日常時30         227505           出資料金         60643           経営         60643           経営         10327           経営         05643           経営         10327           修護         3933         4137           代谢         84222         13160           審性         15020         17574           发展超数         2077         2239           方法         97482         105869           放射損援未         5603         76058           放射損援未         5603         76058           放射損援未         5603         76058           分菜         5905         6264           分菜         5905         6264           分求         17505         237015           台影射視近         108331         171           分支         108331         171           分求         9333         104586           山洋川         82251         102704           山洋川         8235         12704           山井         9333         104586           化学 <t< td=""><td>/ 病理生理学</td><td>57212</td><td>73133</td><td></td><td></td><td></td><td></td></t<>                                                                                                    | / 病理生理学                                                                                       | 57212         | 73133          |                  |   |         |     |
| 井安介         18840         227505           超声检查         42429         60643           超常检查         6296         10327           传播         3333         4137           代謝         84222         131960           毒性         15020         17574           支展基功         2017 (2239)         2017           方法         97482         105969           放射疗法         17823         21704           放射疗法         17823         21704           放射疗法         17823         21704           放射疗法         17823         21704           放射疗法         17055         6284           分菜         5905         6048           分菜         175055         237915           台目         171         175           分析         175055         237915           副作用         96251         10831           伊安         83265         102704           伊安         91333         10498           化学市母子         3511         37545           御市         15722         17995           激动剂         349         361           御市         9         9                                                                                                    | /病因学                                                                                          | 140511        | 192954         |                  |   |         |     |
| 42年2         6043           超微结构         8296           3333         4137           代谢         8422           31960         13960           毒性         15020           支展超功         2077           2239         734           放射預款未         105869           放射預款未         56803           放射預款未         58603           放射預款未         58603           放射推核素量像         6810           分离和遅纯         5869           分离增速         4775           台湾         3331           分前方         175055           公司         3775           編制均应         6649           分析         175055           3831         16331           創作用         8265           創作用         8265           10704         174           伊学         9333           化学         9599           台湾         171           計理         8265           10704         163           化学         104898           化学         9599           10545         10591           104698 </td <td>/并发症</td> <td>168840</td> <td>227505</td> <td></td> <td></td> <td></td> <td></td>                                                                                                    | /并发症                                                                                          | 168840        | 227505         |                  |   |         |     |
| 22%時期。 22%6 10327<br>倍播 3933 4137<br>代謝 8422 131960<br>事性 15020 17574<br>次期費法 277 2239<br>方法 97482 105869<br>方法 97482 105869<br>方法 56603 76058<br>次期費影术 56603 76058<br>次期費素 5905 6264<br>分英 5905 6264<br>分素 5905 6264<br>分素 5905 6264<br>分前 175065 237915<br>648<br>分析 175065 237915<br>181<br>約次应 17505 237915<br>181<br>171<br>192<br>402<br>402<br>402<br>402<br>402<br>402<br>403<br>553<br>104698<br>4049<br>553<br>104698<br>4049<br>553<br>104698<br>4049<br>553<br>104698<br>4049<br>553<br>104698<br>4049<br>553<br>104698<br>4049<br>553<br>104698<br>405<br>553<br>104698<br>405<br>553<br>104698<br>553<br>104698<br>105<br>553<br>104698<br>105<br>553<br>104698<br>105<br>553<br>105<br>105<br>105<br>105<br>105<br>105<br>105<br>105                                                                                                    | /超声检查                                                                                         | 42429         | 60643          |                  |   |         |     |
| 倍攝 3933 4137<br>代謝 84222 131960<br>毒性 15020 17574<br>发展趋势 2077 2239<br>方法 97462 105869<br>以射景於木 56603 70566<br>放射長於木 56603 70566<br>放射技校家显像 6610 8957<br>分类 5005 6264<br>分类 5005 6264<br>分类 5005 6264<br>分类 43569 43569<br>分素 17505 237915<br>幅射放应 7756 6048<br>分析 17505 2379155<br>幅射放应 8649 7976<br>副作用 6049 7976<br>副作用 6049 7976<br>副作用 6049 7976<br>副作用 83265 102704<br>代学 6133 104698<br>化学 635 102704<br>化学 635 102704<br>化学 635 102704<br>化学 6451 104598<br>化学 6451 104598<br>化学 6451 104598<br>化学 6451 104598                                                                                                    | /超微结构                                                                                         | 8296          | 10327          |                  |   |         |     |
| TUB         64222         131960           毒性         15020         17574           发展趋势         2077         2239           方法         97462         105969           放射摄影术         7853         21704           放射摄影术         56603         78058           放射振光         6610         8957           分类         5905         6264           分素         5905         6264           分素         7755         6048           分素         7755         6048           分析         175055         237915           辐射效应         6049         7976           副作用         96251         108331           供应和分配         171         1933           化学合成         91393         104698           化学合成         91393         104698           化学合成         15732         1795           膨动利         35511         37545           畸形         15732         1795           酸动利         349         361           疾病         9         9           寄生虫学         4620         5103           能发性性         9735         10591  <                                                                                                    | /传播                                                                                           | 3933          | 4137           |                  |   |         |     |
| 間としていたい         15020         11514           方法         97482         105869           放射方法         17823         21704           放射方法         56603         78058           放射方法         56603         78058           放射方法         5805         8264           分类         5905         8264           分素         36899         43569           分泌         4775         6048           分泌         175065         237915           輻射效应         105031         108331           創作用         96251         108331           伊愛         1933         104698           化学合成         8016         9559           化学合成         30511         37545           畸形         17532         17995           酸动剂         349         361           要主学         4820         5103           線方利         9735         10591                                                                                                    |                                                                                               | 84222         | 131960         |                  |   |         |     |
| 次次法部         2011         2.533           方法         97482         105969         ()           放射疗法         17823         21704         ()           放射技法         56603         70058         ()           放射技法         6610         9957         ()           分菜         5905         6264         ()           分菜         36899         43569         ()           分泌         4775         6048         ()           分が         175065         237915         ()           副作用         96251         108331         ()           副作用         96251         102704         ()           化学         91393         104698         ()           化学         33511         37545         ()           電形         15732         17995         ()           (次済長         9         9         ()         ()           (次持長年         9355         10591         ()         ()                                                                                                    | / 毎注<br>/ 労展 約抜                                                                               | 2077          | 2239           |                  |   |         |     |
| 放射疗法1782321704放射摄影术5660378058放射振光5660378058分繁59056284分菜59056284分离加提纯3889943569分析175065237915场射性浓烈60497976圖非用96251108331副作用96251108331伊空和分配153171护理83265102704化学合成80169559化学态成80169559低学3351137545斷形349361疾病99寄生虫学46205103鑑发性973510581                                                                                                    | /方法                                                                                           | 97482         | 105969         |                  |   |         |     |
| 放射提影术         56603         78058           放射性核素显像         6610         957           分素         5905         6264           分离和提纯         36899         43569           分泌         4775         6048           分ボ         175065         237915           輻射效应         175065         237915           輻射效应         6049         7976           副作用         96251         108331           伊亞和分配         163         171           护理         83265         102704           化学         91393         104698           化学会成         35511         37545           電形         15732         17995           酸为剂         349         361           疾病         9         9           寄生虫学         4620         5103           截发性         9735         10591                                                                                                    | /放射疗法                                                                                         | 17823         | 21704          |                  |   |         |     |
| 放射性核素显像         6610         8957           分类         5905         6264           分泌         35699         43569           分泌         4775         6048           分析         175065         237915           圖作用         6049         7976           副作用         96251         108331           供应和分配         163         171           护理         83265         102704           化学         91393         104698           化学         83265         102704           化学         83265         102704           化学         33511         37545           微动剂         15732         17995           激动剂         349         361           疾病         9         9           寄生虫学         4620         5103           微发性         9735         10591                                                                                                    | /放射摄影术                                                                                        | 56603         | 78058          |                  |   |         |     |
| 分突         5905         6264           分离和提纯         36899         43569           分析         4775         6048           分析         175065         237915           辐射效应         6049         7976           副作用         96251         108331           力护理         63         171           护理         83265         102704           化学合成         91393         104698           化学合成         33511         37545           畸形         15732         17995           勝利         349         361           表示病         9         9           寄生虫学         4620         5103           衛犬性         9735         10591                                                                                                    | /放射性核素显像                                                                                      | 6610          | 8957           |                  |   |         |     |
| 方高和速化         30099         43099         43099           分泌         4775         6048           分析         175065         237915           辐射效应         6049         7976           副作用         96251         108331           供应和分配         163         171           护理         83265         102704           化学         91393         104698           化学         91393         104698           化学         33511         37545           畸形         15732         17995           激动剂         349         361           疾病         9         9           寄生虫学         4620         5103           继发性         9735         10591                                                                                                    | /分尖<br>/公寓的坦赫                                                                                 | 5905          | 6264           |                  |   |         |     |
| 福射效应<br>福射效应<br>副作用<br>伊应和分配<br>伊定和分配<br>伊定和分配<br>分析<br>化学<br>の分配<br>化学<br>合<br>の<br>の<br>の<br>の<br>の<br>の<br>の<br>の<br>の                                                                                                    | / 27 高和10年913 / 27 - 27 - 27 - 27 - 27 - 27 - 27 - 27                                         | 30099<br>4775 | 40009<br>6048  |                  |   |         |     |
| 福射效应     6049     7976       副作用     96251     108331       供应和分配     163     171       护理     83265     102704       化学     91393     104698       化学合成     8016     9559       化学诱导     33511     37545       断形     15732     17995       激动剂     349     361       疾病     9     9       寄生虫学     4620     5103       继发性     9735     10591                                                                                                    | /分析                                                                                           | 175065        | 237915         |                  |   |         |     |
| 副作用 96251 108331<br>供应和分配 163 171<br>分理 83265 1012704<br>化学合成 91393 104698 404<br>化学合成 8016 9559 404<br>化学诱导 33511 37545<br>断形 15732 17995 4754<br>勝利剤 349 361 47995 4754<br>第49 361 47532 17995 4754<br>第49 361 4753 17995 4754<br>第49 361 4753 17995 4754 4753 4754 4753 4754 4754 4754 475                                                                                                    | /辐射效应                                                                                         | 6049          | 7976           |                  |   |         |     |
| 供应和分配     163     171       护理     83265     102049       化学     91393     104698       化学合成     8016     9559       化学诱导     33511     37545       畸形     15732     17995       激动剂     349     361       疾病     9     9       寄生虫学     4620     5103       继发性     9735     10591                                                                                                    | /副作用                                                                                          | 96251         | 108331         |                  |   |         |     |
| 伊理         83265         102704           化学         91393         104698           化学合成         8016         9559           化学诱导         33511         37545           畸形         15732         17995           激动剂         349         361           疾病         9         9           寄生虫学         4620         5103           继发性         9735         10591                                                                                                    | /供应和分配                                                                                        | 163           | 171            |                  |   |         |     |
| H2子<br>化学合成 化学合成 8016 9559 化学诱导 33511 37545 時形 15732 17995 時形 第349 361 年末病 9 9 9 9 1 1573 10591 10591 10591                                                                                                    | /护理                                                                                           | 83265         | 102704         |                  |   |         |     |
| は<br>日本 15732 33511 37545<br>時形 15732 17995<br>戦功剤 349 361<br>実病 9 9 9<br>第生虫学 4620 5103<br>继发性 9735 10591                                                                                                    | /化子                                                                                           | 91393<br>8016 | 104090<br>9559 |                  |   |         |     |
| · · · · · · · · · · · · · · ·                                                                                                    |                                                                                               | 33511         | 37545          |                  |   |         |     |
| 激动剂 349 361<br>疾病 9 9 9<br>寄生虫学 4620 5103<br>继发性 9735 10591                                                                                                    | /畸形                                                                                           | 15732         | 17995          |                  |   |         |     |
| 疾病     9     9       寄生虫学     4620     5103       継发性     9735     10591                                                                                                    | /激动剂                                                                                          | 349           | 361            |                  |   |         |     |
| 音生出字 4620 5103 (<br>继发性 9735 10591                                                                                                    | /疾病                                                                                           | 9             | 9              |                  |   |         |     |
| 24.久日 10351 10351                                                                                                    | /奇生出学                                                                                         | 4620          | 5103           |                  |   |         |     |
| 家族和浩佐                                                                                                    | / 傘久住<br>/ 宏祥和浩佐                                                                              | 9133          | 9              |                  |   |         |     |
| 新たが1426日<br>教育 10041 10571                                                                                                    | /教育                                                                                           | 10041         | 10571          |                  |   |         |     |
| 解剖学和组织学 2022 24228 24228 2428 24228 2428 2488 2488 2488 2488 2488 2488 2488 2488 2488 2488 2488 2488 2488 2488 2488 2488 2488 2488 2488 2488 2488 2488 2488 2488 2488 2488 2488 24888 24888 24888 2488 24888 24888 24888 24888 24888 24888 24888 24888 | /解剖学和组织学                                                                                      | 20222         | 24228          |                  |   |         |     |
| <u>禁忌证</u> 1014 1100 1100 1100 1100 1100 1100 110                                                                                                    | /禁忌证                                                                                          | 1014          | 1100           |                  |   |         |     |
| 经济学 5874 6881                                                                                                    | /经济学                                                                                          | 5874          | 6861           |                  |   |         |     |
|                                                                                                    | / 康夏<br>/类小师和衍生物                                                                              | 10320         | 11873          |                  |   |         |     |
| 大時2011月1日1日 12405 1210年 12405 1210年 12405 1210年 12405 1210年 12405 1210年 12405 1240年 12405 1240年 1240年  | / 天国4794年11月11年179                                                                            | 2078          | 2303           |                  |   |         |     |
|                                                                                                    | ,/////////////////////////////////////                                                        | 324           | 330            |                  | - |         |     |
|                                                                                                    |                                                                                               |               |                | 业会检查库· 2001 11 ( |   |         |     |

\_ **ð** 🗙

#### or The State of the State of the State of State of Stat

文档[፻] 编辑[፻] 题录[Ⅰ] 标记[Μ] 选项[0] 窗口[₩] 帮助[ਮ]

🏙数据库 🏘 检索 🗊主题词 🖾 索引 書 分类 😥 作者 🗇 期刊 💁 定题 📑 套录 😂 打印

| 检索入口 中文主题词 ▼                                                                                                    |                                                     |               | •       | 浏览         |
|----------------------------------------------------------------------------------------------------|-----------------------------------------------------|---------------|---------|------------|
|                                                                                                    | 主题词                                                 | 命中文献数         |         |            |
| (4-(៣-氯苯基氨甲酰氧)-2-丁炔基)三甲基溴化铵氯化物                                                                                                    | (4-(៣-氯苯基氨甲酰氧)-2-丁炔基)三甲基溴化铵氯化物                      | 0             |         |            |
| (R)-2,3,4,5-四氢-8-氯-3-甲基-5-苯基-1H-3-苯并氮 ZHUO -7-醇                                                                                       | (R)-2,3,4,5-四氢-8-氯-3-甲基-5-苯基-1H-3-苯并氮 ZHUO <br>去三去米 | 0             |         | ○ 天於屋      |
| 1,2-本吡喃的尖 见<br> 1 2-苯醌类 见                                                                                                    | 香豆系突<br>茶配巻                                         | 421<br>68     |         | ○ 小∄ 展     |
| 1,2-丙二醇 见                                                                                                    | 丙二醇                                                 | 87            |         | ④ 扩展全部树    |
| 1,2-二甲肼                                                                                                    | 1,2-二甲肼                                             | 5             |         |            |
| 1,2=                                                                                                    | 1,2(示問助解胎胆碱<br>一泊之候                                 | 2             |         |            |
| 1.2-环-肌醇一磷酸磷酸二酯酶 见                                                                                                    |                                                     | 0             |         | □ 加权       |
| 1,25-二羟胆钙化醇 见                                                                                                    | 骨化三醇                                                | 307           |         |            |
| 1,25-二羟维生素D3 见                                                                                                    | 骨化三醇                                                | 307           |         | 检索         |
| 1,3-芯唑烷-2-酮 见<br> 1 3-ゴ甲基-5-氨基全刚煌 见                                                                                                   |                                                     | 35            |         | tn λ zil≢  |
| 1, 4, 5-InsP3 见                                                                                                    | 〔1] 〔1] (4,5-三磷酸                                    | 16            |         | 7042 (2042 |
| 1,4-α-葡聚糖分支酶                                                                                                    | 1,4-α-葡聚糖分支酶                                        | 3             |         | 浏览列表       |
| 1,4-α-匍裙甘酶  児                                                                                                    | 匍浆糖1,4-α-匍裙甘酶<br>英取糖1,4-α-黄糖苷酸                      | 18            |         |            |
| 1.4-苯吡喃酮类 见                                                                                                    | 面柔hai, a a a mha bha<br>色酮类                         | 41            |         | 主题词注释      |
| 1,4-苯醌类 见                                                                                                    | 苯醌类                                                 | 68            |         |            |
| 1,4-丁醇酯 见                                                                                                    |                                                     | 19            |         |            |
| 1,5本下出册 见<br> 1 5-脱氨-1 5亚氨-D-甘露酸 见                                                                                                    |                                                     | 2             |         |            |
| 1,8-二氢-9-蒽酮 见                                                                                                    | 地蔥酚                                                 | 14            |         |            |
| 1-(5-异喹啉磺酰基)-2-甲基哌嗪                                                                                                    | 1-(5-异喹啉磺酰基)-2-甲基哌嗪                                 | 6             |         |            |
| 1-24-ACTH 児<br> 1-24/日中国浙安 回                                                                                                    | 二十四肽促皮质紊                                            | 3             |         |            |
| 1-氨基环戊烷羧酸 见                                                                                                    | —————————————————————————————————————               | 2             |         |            |
| 1-氨基萘 见                                                                                                    | 1-萘胺                                                | 35            |         |            |
|                                                                                                    |                                                     | 179           |         |            |
| 1-」                                                                                                    |                                                     | 1             |         |            |
| 1-肛-8-丙氨酸血管紧张素II 见                                                                                                    | 沙拉新                                                 | 7             |         |            |
| 1-肌-8-异亮氨酸血管紧张素 II 见                                                                                                    | 1-III氨酸-8-异亮氨酸血管紧张素 II                              | 0             |         |            |
| 1-肌氨酸-8-内氨酸血管紧张素II 儿<br>  肌氨酸 a 昆克氨酸血管紧张素 II 儿                                                                                        | 沙拉新 - 肥富敏 - 尼克尔酸血管塔化去 II                            | 7             |         |            |
| 1-肌氨酸-0-并完氨酸血合系统系11<br> 1-甲基-3-异丁基苦喱呤                                                                                                 | 1-肌氨酸-8-开究氨酸血色系统系加<br>1-甲基-3-异丁基黄嘌呤                 | U<br>13       |         |            |
| 1-甲基-4-苯基-1,2,3,6-四氢吡啶                                                                                                    | 1-甲基-4-苯基-1,2,3,6-四氢吡啶                              | 112           |         |            |
| 1-甲基-4-苯基吡啶                                                                                                    | 1-甲基-4-苯基吡啶                                         | 19            |         |            |
| 1-1瞬間間洗肌  23-1微28-<br>  1-23512  345  11  12  345  12  345  12  345  12  345  12  345  12  345  12  345  12  345  12  345  12  345  1 | 1-城市指統則得多一級階級<br>1-球階階級生財政府4-343版                   | 37            |         |            |
| 1-磷脂酰肌醇磷酸二酯酶 见                                                                                                    | 磷脂酰肽醇二酰甘油裂合酶                                        | 0             |         |            |
| 1-脱氧甘露野尻霉素 见                                                                                                    | 1-脱氧野尻霉素                                            | 1             |         |            |
| 1-脱氧野尻霉素                                                                                                    | 1-脱氧野尻霉素                                            | 1             |         |            |
| 17元本7276町日油解散胆或脂酶<br>  1-辛韓                                                                                                    | 17%基本27公前日油解酸胆碱脂酶<br>1-辛醛                           | 2             |         |            |
| 1-氧头孢子菌素 见                                                                                                    | 拉氧头孢                                                | 16            |         |            |
| 1-萘胺                                                                                                    | 1-萘胺                                                | 35            | -       |            |
| 7<br>获取帮助,请按 F1                                                                                                    |                                                     | 当前检索库:CBMdisc | (1978.0 | 1-2005.06) |

\_ 7 🛛

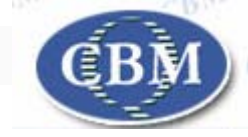

#### 二. 检索方法与技巧

基本检索 主题检索 分类检索 期刊检索 作者检索 家引检索 限定检索 定题检索

|                                           | 基本检索                                                                                                    | 主题检索                                                                                                    | 分类检索                                                                                                    | 期刊检索                                                                                                    | 作者检索                                                                              |
|-------------------------------------------|----------------------------------------------------------------------------------------------------|----------------------------------------------------------------------------------------------------|----------------------------------------------------------------------------------------------------|----------------------------------------------------------------------------------------------------|-----------------------------------------------------------------------------------|
| <b>9</b> 1 4                              | 检索入口 缺省 ]                                                                                                    | •                                                                                                    |                                                                                                    |                                                                                                    |                                                                                   |
| F                                         | 用户信息                                                                                                    | 降良                                                                                                    | 定检索 定题检                                                                                                    | 索 检索史                                                                                                    | 12 帮助                                                                             |
| 9<br>9<br>9<br>9<br>9<br>9<br>9<br>9<br>9 | 密码修改<br>费用查询<br>退出系统<br>M站内容<br>CBM首页<br>用户指南<br>联系我们<br>相关资源<br>医学新闻<br>馆藏资源<br>NSTL<br>PubMed<br>MeSH Brower<br>网站导航 | <ul> <li>键入检索词、<br/>式,点击检索</li> <li>输入多个检索</li> <li>检索词之间可</li> <li>检索词可使用</li> <li>检索词含有特</li> <li>"缺省"字段是</li> <li>"限定检索"可证</li> <li>"检索史"中保ィ</li> </ul> | 选择检索入口、匹配<br>按钮。<br>词,检索词之间默认<br>使用逻辑算符"AND<br>单字通配符"?"、 f<br>"殊符号"-"、"("<br>题目、主题词、关键的<br>以方便您限定文献的<br>存了您的检索历史,可 | 方式。如键入作者名:<br>为"AND"运算。如:别<br>,0R,NOT"。如:肝炎<br>主意通配符"*"。如:<br>等,用半角引号标识机<br>司、文摘、刊名内容的<br>耳代范围、文献类型、<br>可从中选择一个或多个 | 马智,选择"作<br>开炎 预防。<br>and 预防。<br>胃?癌:肝*疫苗<br>检索词,如:"1,2<br>组合。<br>年龄组等。<br>检索式进行逻辑 |
|                                           | 联系申诉                                                                                                    | £·010-85626057 ∰                                                                                                    | 直:010-85626057                                                                                                    | 申子邮件: zhanaminat                                                                                                   | )<br>imicams ac cn                                                                |

#### 2.1 基本检索

■基本检索过程包括3个步骤 :

- 例如,查找题目中含有"高血压"有关文献。
   第1步,从检索入口的下拉菜单中选择"题目";
- 第2步, 输入检索词"高血压";
- ■第3步,点击检索按钮,基本检索完成。

#### 2.1 基本检索

- 为缩小检索范围,可以进行二次检索。二次检索是在已有的检索结果中再检索,与上一个检索词之间的关系为"AND"。
- ■例如,在1999-2003发表的题目中含有"高血 压"的文献:
- 重新选择"检索入口"—"出版年",在检索框内输入相应的检索词"1999-2003",选中"二次检索",点击检索按钮,进行二次检索。

#### 2.1 基本检索

■ 可以用单字通配符 ? 替代一个字符;

如检索式"血?动力",可检索出含有以下字符串的文献:血液动力、 血流动力等等。注意? 必须以半角状态输入。

可以用任意通配符 \* 替代任意个字符:

如检索式"肝炎\*疫苗",可检索出含有以下字符串的文献;肝炎疫苗、 肝炎病毒基因疫苗、肝炎减毒活疫苗、肝炎灭活疫苗等等。

- 可以用半角引号""检索含有"()"、"-"等特殊字符短语的文献: 例如检索有关"邻苯二甲酸二(2-乙基己基)酯"的文献, 黑加半角引号。
- 可以用逻辑运算符AND、OR、NOT进行逻辑组配检索:

如异烟肼 AND 结核 NOT 肺结核, 可检索出除肺结核外其他结核病 中有关异烟肼的相关文献。

#### 基本检索练习

#### ■ 在2000-2002发表的文摘中含有"2-羟基-5-溴苯"的文献:

#### 2.2 主题检索

主题检索是基于文献内容的主题概念进行 检索,有利于提高查全率和查准率。

■主题检索的依据 :

《医学主题词表 (MeSH)》 中译本 《中国中医药学主题词表》

#### 2.2 主题检索

- 主题检索过程包括6个步骤。
- 例如. 用主题词途径查找"高血压的治疗"有关文献。
- 第1步, 从检索入口的下拉菜单中选择"中文主题词"。
- 第2步, 输入检索词"高血压"。
- 第3步,点击"查找"按钮。查找结果列出所有含有"高血压" 的款目词和主题词。浏览查找结果,找到主题词"高血压"。
- 第4步,点击"高血压"。结果显示该主题词可组配的副主题 词、主题词的详细解释和所在的树形结构。可以根据检索 需要,选择是否"加权检索"、"扩展检索"。"加权检索"可 提高检索结果的相关性。"扩展检索"对该主题词及其下位 词检索进行选择。
- 第5步,选择相应的副主题词。系统默认"扩展副主题词"进行检索。"高血压的治疗"选择副主题词"治疗",将包含"药物疗法"等14个下位副主题词。
- 第6步,点击"主题检索"按钮。

#### 主题检索练习

### ■急性淋巴细胞白血病的诊断

#### 2.3 分类检索

- 分类检索是按照《中国图书馆分类法·医学专业分类表》
   中分类号和分类名进行检索。
- 分类检索过程包括6个步骤。
- 例如,查找"婴幼儿麻疹的传播方式"有关文献。
- 第1步, 从检索入口的下拉菜单中选择"类名"。
- 第2步,输入检索词"麻疹"。
- 第3步,点击"查找"按钮。查找结果列出所有含有"麻疹"的 分类名和对应的分类号。通过浏览查找结果,找到"婴幼 儿麻疹"对应的分类名"小儿麻疹"和分类号R725.111。
- 第4步,点击"小儿麻疹"。结果显示小儿麻疹可组配的复分 号。系统默认"扩展检索"。
- 第5步,选择相应的复分号。"婴幼儿麻疹的传播方式"的复 分号选择"传播途径"
- 第6步, 点击"分类检索"按钮。

#### 2.4 期刊检索

- 期刊检索是根据刊名、出版地、出版单位及期刊主题词等相关信息进行检索。
- 期刊检索过程包括6个步骤。
- 例如,查找"中华医学会北京分会出版的医院管理方面的期刊,并查找2004年第6期刊载的文献"。
- 第1步。从检索入口的下拉菜单中选择"出版单位"。
- 第2步, 输入检索词"中华医学会北京分会"。
- 第3步,点击"查找"按钮。查找结果列出中华医学会北京分会出版的所 有期刊名称。浏览查找结果,找到"医院管理"方面的期刊"中华医院管 理杂志"。
- 第4步,点击"中华医院管理杂走"。结果显示期刊出版年代和期输入框。 同时显示《中华医院管理杂志》的详细信息。可以根据检索需要,选择期刊刊名或代码检索。期刊代码"是医科院信息所为每种期刊分配的内部编码,期刊更名时内部编码不变。用"期刊代码"检索,有助于更名期刊的检索。
- 第5步,选择相应的出版年代和期。查找"2004年第6期刊载的文献",期刊年代输入"2004",刊期输入"6"。
- 第6步,点击"期刊检索"按钮。

#### 2.4 期刊检索

也可以通过页面中期刊导航,按照学科分类,依次点击即可找到该学科类目下的期刊名称。如预防医学、卫生学—〉医疗卫生制度与机构—〉中华医院管理杂志。重复上述第4-6步,完成期刊检索。

#### 2.5 作者检索

- 作者检索过程包括3个步骤。
- 例如,查找"北京大学医学部韩济生教授发表的文章"。
- 第1步, 在检索入口输入作者姓名"韩济生"。
- 第2步,点击"查找"按钮。查找结果列出所有姓名中含有 "韩济生"二字的作者及其发表文献篇数。点击"韩济生"第 一作者后相应的图标,即可查找韩济生作为第一作者发表 的文献。
- 第3步, 点击"韩济生"。这是"韩济生"发表的所有文献。
- 浏览检索结果发现,很多著者单位不是北京大学医学部。 重新选择"检索入口"—"地址",在输入框内输入相应的检 索词"北京大学",选中"二次检索",点击检索按钮,进行 二次检索。

#### 作者检索练习

# 查找"中国协和医科大学次岩教授发表的文章"

#### 2.6 索引检索

- 索引检索可依据数据库中所有可检索字段中的所有单个字和部分词组、主题词和期刊名称等词组构成的索引列表,进行浏览、选词检索。
- 索引检索过程包括3个步骤。
- 例如, 查找"老年帕金森病"的文献。
- 第1步, 从检索入口输入框中输入检索词"帕金森"。
- 第2步,点击"查找"按钮。查找结果列出所有含有 "帕金森"的索引词。浏览查找结果,找到准确的 索引词"老年帕金森病"。
- 第3步,点击"老年帕金森病"。

### 2.7 限定检索

■"限定检索"是把年代、文献类型、研究对象等常用的限定条件整合到一个对话框,方便检索。

限定年代范围;

限定文献类型;

限定年龄组;

限定性别;

限定研究对象是人类或者动物:

限定妊娠状态、体外研究;

- ■限定内容可以多选,同一组内的限定为"OR"关系,不同组之间的限定为"AND"关系。
- ■限定完成后,点击"确认"按钮完成限定设置,点 击"检索"按钮完成检索

#### 2.7 限定检索

- 以"高血压"检索课题为例,要限定在1995-2005 年核化期刊上发表的综述文献:
- 可以在限定检索页面的年代限定中输入"1995-2005";
- 同时钩选"核火期刊""综述"的选择框;
- 最后点击"确认"按钮,点击"检索"。
- 红色字样显著标出本次检索的限定条件。
- ■限定内容可以通过"清除"按钮进行取消。

#### 2.8 定题检索

■"定题检索"可定制和跟踪某一课题的最新文献。

- (1)检索策略的定制过程包括两个步骤:
- 第一步如常检索,得到检索结果,如检索课题"高 血压的治疗";
- 第二步,点击"定题检索"后,输入定题检索的用 户名和密码。

首次使用该项功能则需要注册, 注册是免费的。 在"检索策略名称"输入框中给当前检索史一个名称, 比如本例中输入"有关高血压治疗的中文文献"

■点击"存储检索策略",将检索史存储下来,即完成了检索策略的定制过程。

#### 2.8 定题检索

- (2) 跟踪检索最新文献的过程包括三步:
- 第一步:点击"定题检索"按钮,输入用户名和密码,登录 定题检索功能;
- 第二步:在检索策略名称列表中选取需要跟踪的检索策略 名称。本例选择"有关高血压治疗的中文文献"的策略。
- 第三步:点击"最新文献检索",得到上次检索与本次检索 间隔期间该检索策略命中的新文献;检索式中会显示两次 检索之间的时间间隔。
- 点击<sup>"</sup>重新检索<sup>"</sup>则不限定时间把本检索策略重新检索一 遍;点击<sup>"</sup>删除检索策略<sup>"</sup>即取消该检索策略的定制和检索。

#### 三、检索结果的处理

检索结果的显示、打印、保存、标注。

- 显示格式有"题录格式"、"文摘格式"和"详细格式"。
- 排序格式:包括作者、年代、期刊。

当不指定排序格式时,记录按数据入库时间显示。显示排序要限定在10000条以内。

■ 输出:

"文本显示"表示全屏显示检索结果,便于打印。

"文件保存"表示把检索结果保存到本地,形成文档。

- "标注"记录指点选题录前的复选框。标注所选定的记录 后,点击"显示"按钮,显示被标记的记录。
- 点击右上角的全文获取图标即可链接到相应的维普数据库中的全文。

#### 四、检索实习

- 例]: 腹痛的并发症
- ■检索课题中包含两个主要概念:腹痛、并发症
- 采用主题词途径和关键词相结合方法进行检索。
- 第一步, 输入相应的中文主题词"腹痛"为了不遗漏文献, 主题检索有关设置为: 主题词扩展、不加权, 组配相应的副主题词"并发症", 并设置为"扩展副主题词";
- 第二步,在缺省字段中输入(腹痛 OR 腹疼) AND 并发症进行基本检索;
- 第三步,点击"检索历史",根据尽量不遗漏文献的需要,在检索框中输入 #1 0R #2

或者点选相应检索式前的方框, 再点击"OR"按钮, 进行检索。

#### 例1:腹痛的并发症

- ■检索策略:
- #1 主题词=="腹痛/CO/全部树"
  #2 (腹痛 OR 腹疼) AND 并发症
  #3 #1 OR #2

#### 四、检索实习

- 例2 : 学龄前儿童腹痛的并发症
- ■例3:检索有关"新生儿窒息的诊断"的综述 文献
- ■例4:检索"北京大学的王宪2002年发表的 有关动脉粥样硬化"的文献

■ (限定检索、主题检索、基本检索)

#### 练习题提示

- 3. 检索有关"新生儿窒息的诊断"的综述文献
- 提示:

- 主题词=="窒息,新生儿"
- 副主题词:诊断
- 文献类型:综述
- 4.检索"北京大学的王宪2002年发表的有关动脉粥样硬化"的文献
  提示:
- 作者: 王宪
   作者地址:北京大学
- 年代**: 2002** 
  - 主题词=="动脉硬化"

# Thanks for attention!

## 咨询电话: 82801496 82801292